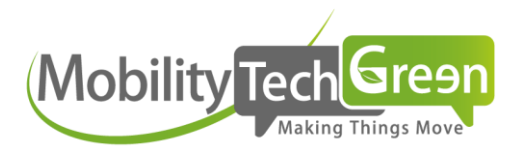

# Mobility Classroom #6

Apprenez et montez en compétences sur nos solutions e-Manager ™ : Votre application d'autopartage

www.mobilitytechgreen.com

### Objectifs des Mobility Classroom

#### Fréquence : tous les trimestres

Evoquer une thématique précise

Vous faire partager les bonnes pratiques et astuces

Vous fair Recueilli et d'amé

Vous faire partager les évolutions produits

Recueillir vos questions afin de mieux y répondre et d'améliorer nos solutions.

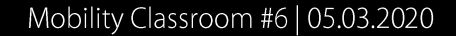

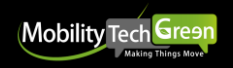

### Sommaire L'application e-Manager ™

#### 1/ Présentation du parcours

- Présentation de l'interface globale
- Le parcours de réservation
- Ouvrir le véhicule avec e-Access
- Faire l'état des lieux
- La prolongation d'une réservation
- Alertes et feedbacks
- Fonctionnalités supplémentaires

### 2/ Focus et cas pratiques

- Téléchargement (Sous Androïd et IOS)
- Spécificités côté gestionnaires
- Centre d'aide

### 3/ Réponses à vos questions

Les prochaines classrooms

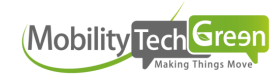

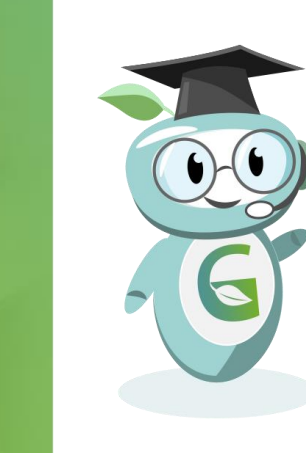

### Présentation de l'interface globale

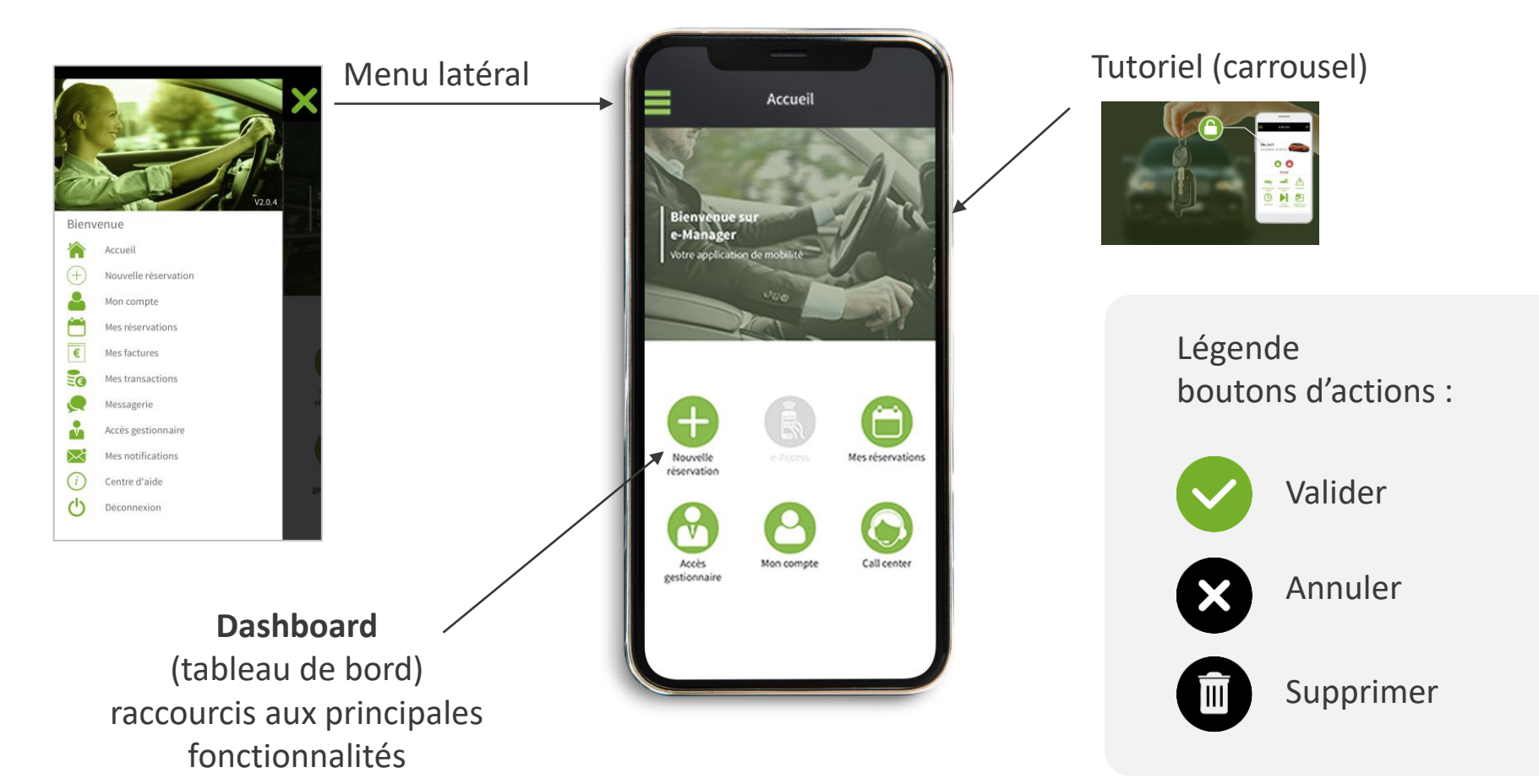

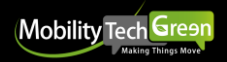

#### Nouvelle réservation

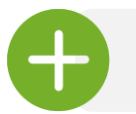

Accessible depuis le bouton « Nouvelle réservation »

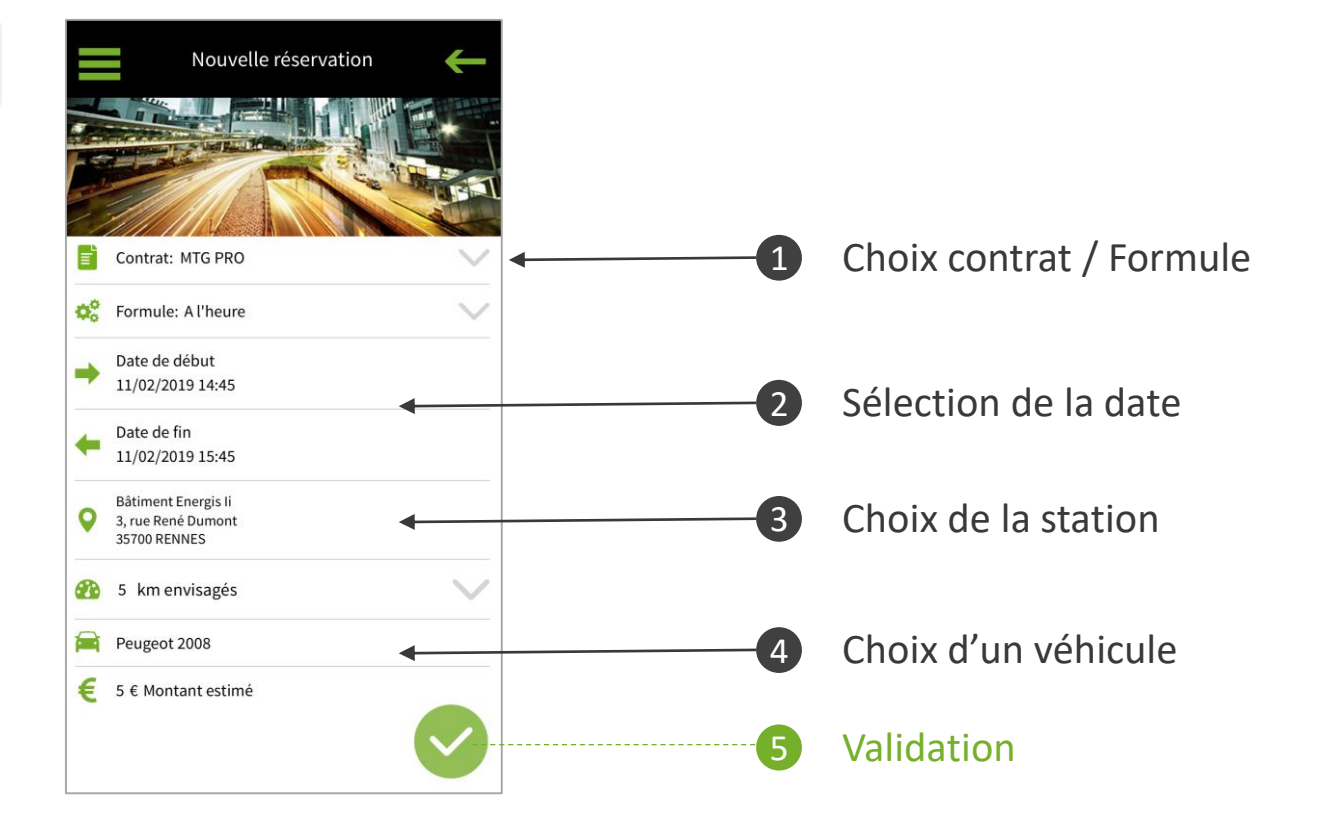

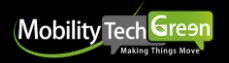

#### Sélection de la date (début et fin)

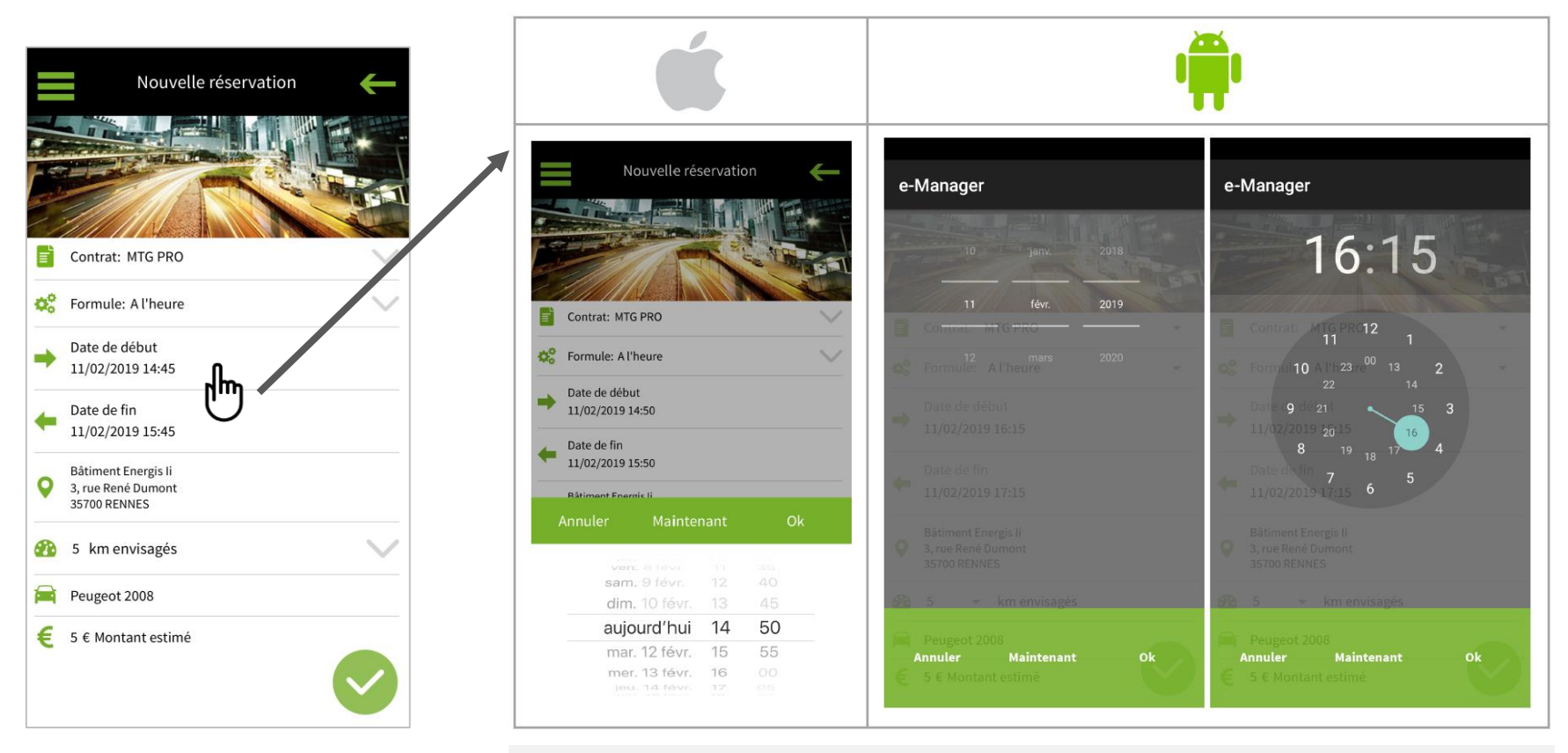

NB : différences de comportements entre IOS et Android

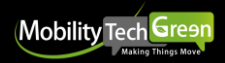

#### Choix de la station

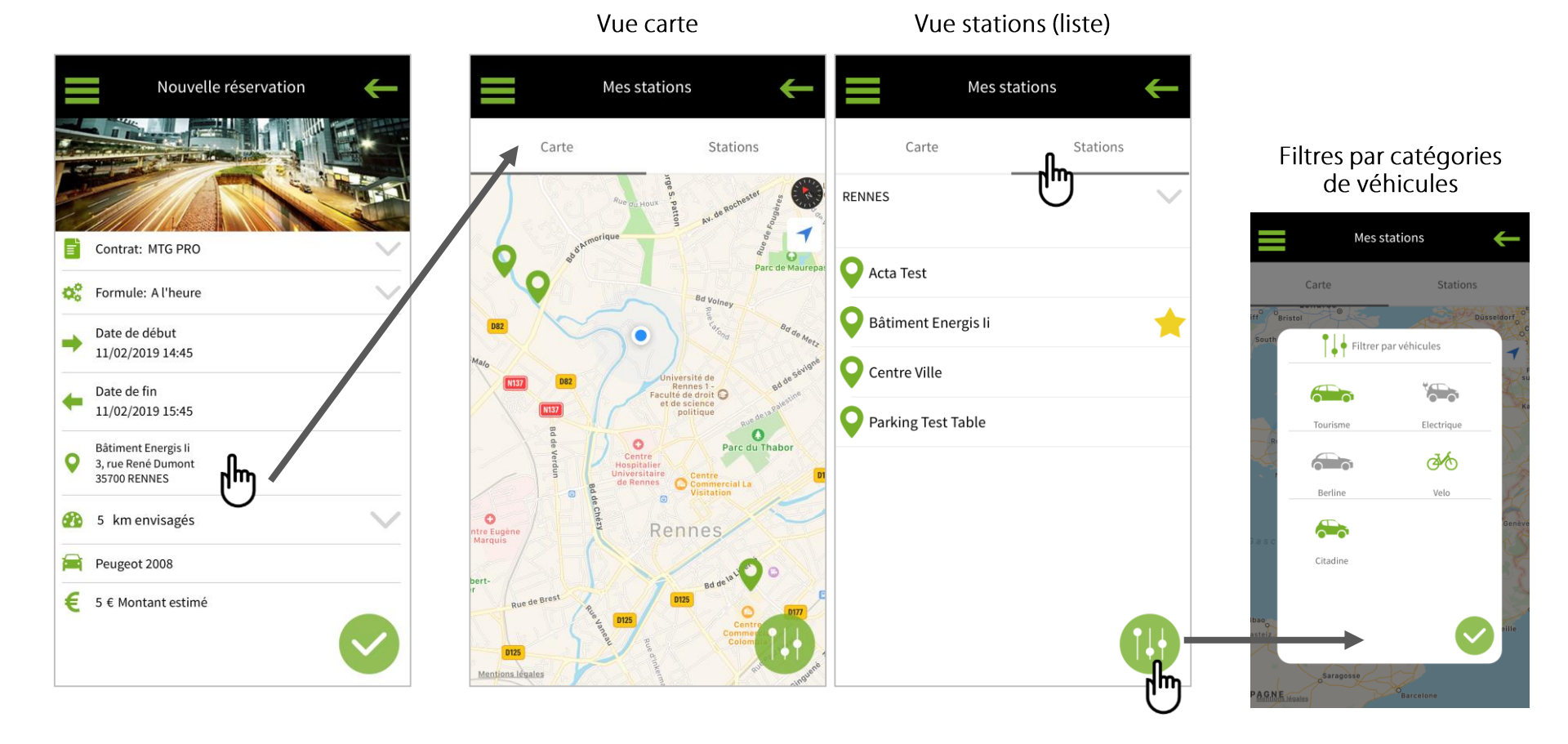

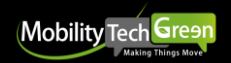

### Cas particulier : Et si il n'y a plus de disponibilité dans la station ?

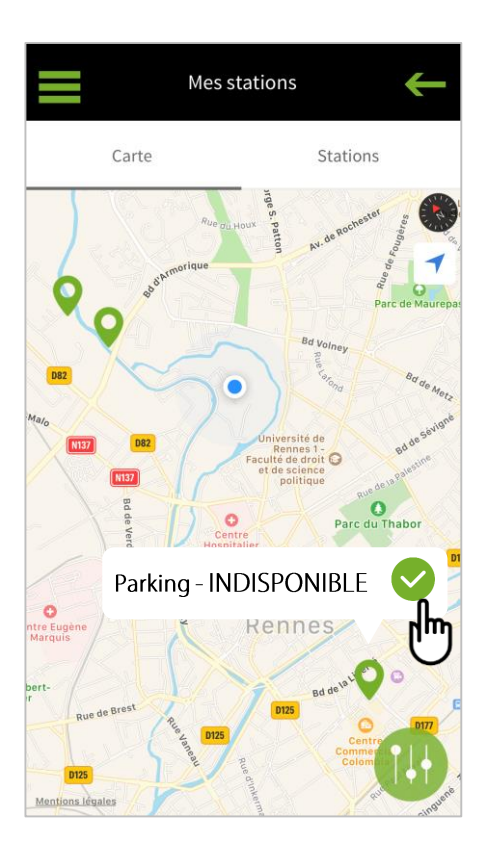

#### L'utilisateur est invité à sélectionner un nouveau créneau horaire

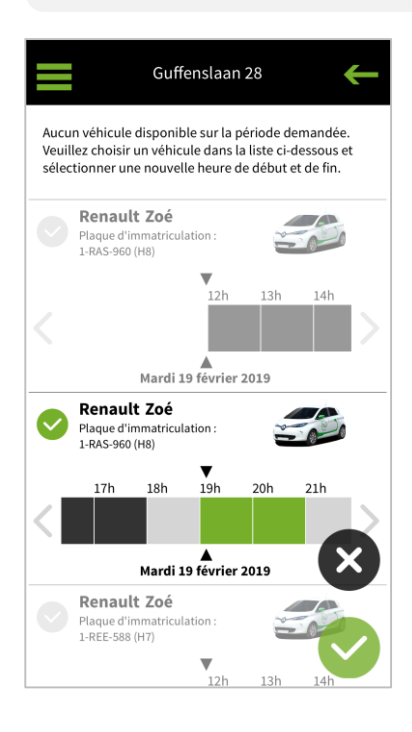

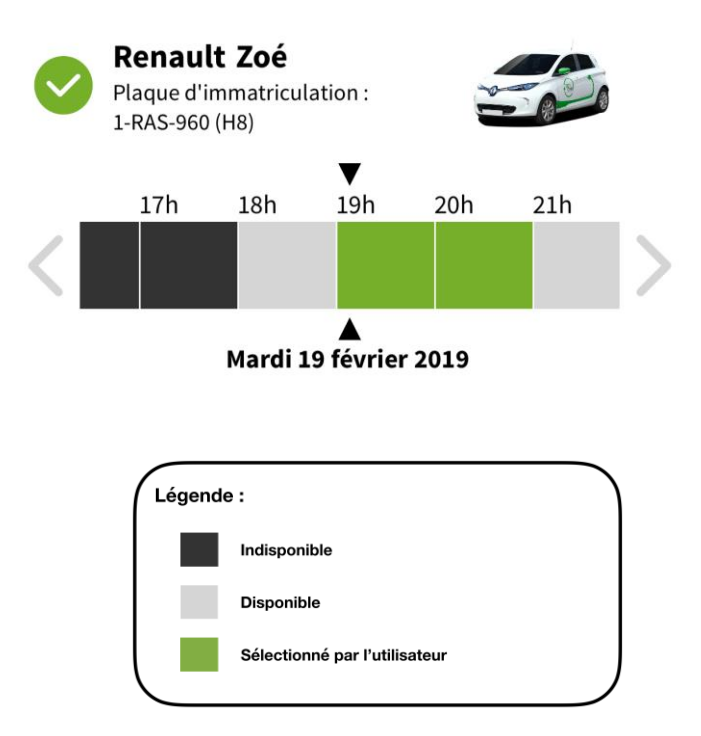

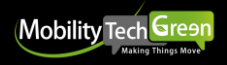

### Choix du véhicule

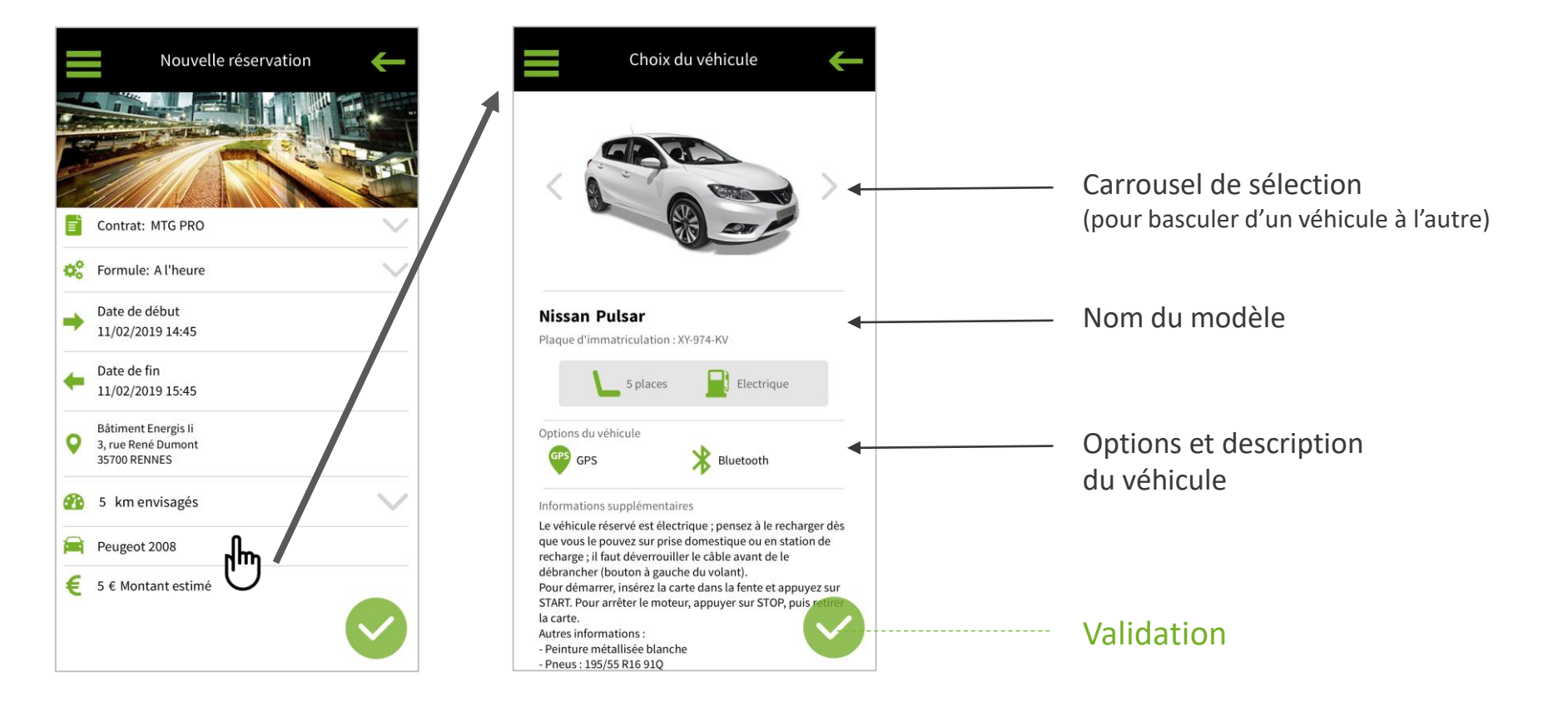

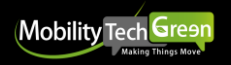

#### Validation / Confirmation de la réservation

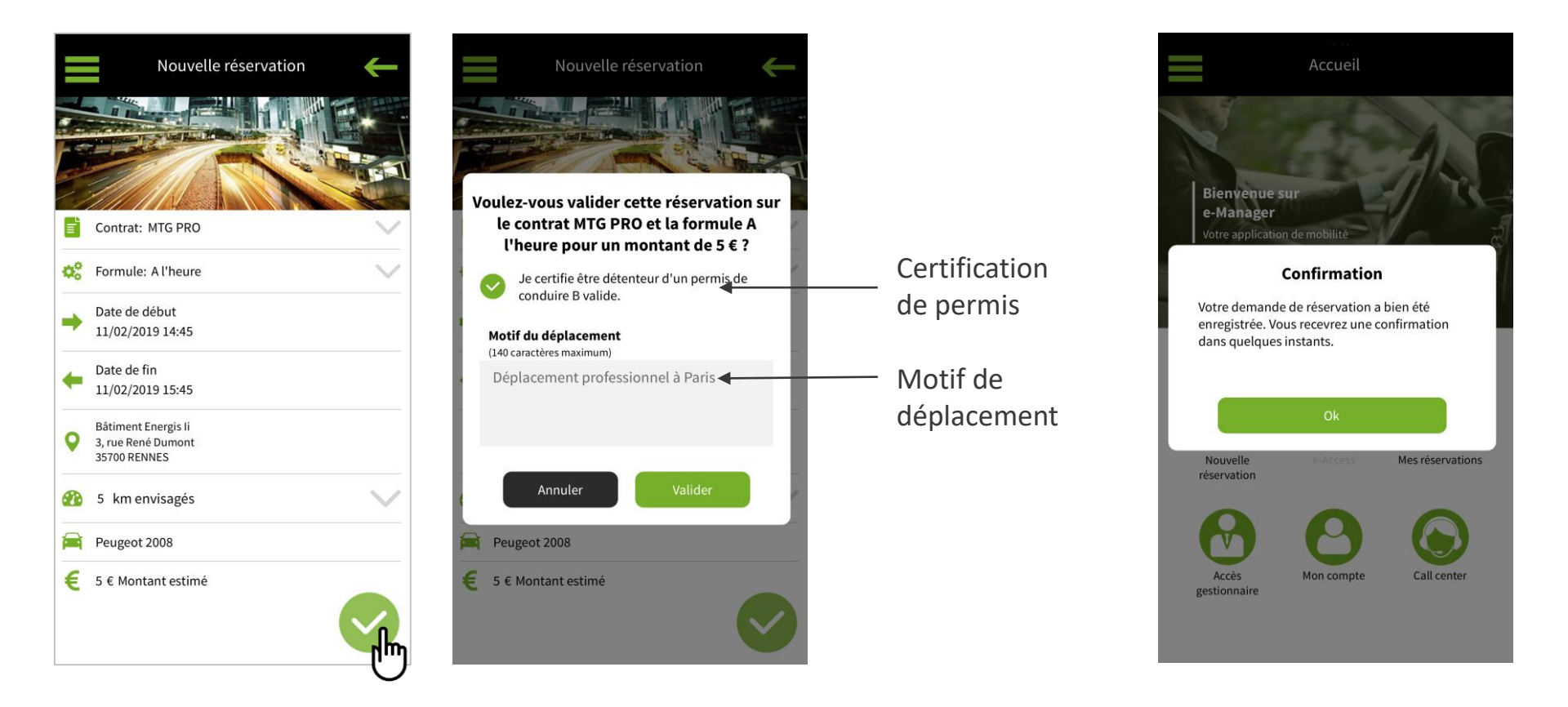

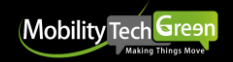

### e-Access : accéder au véhicule

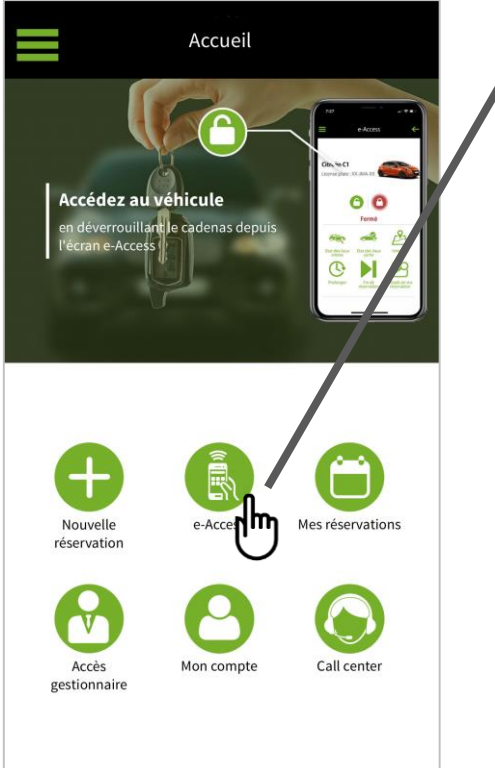

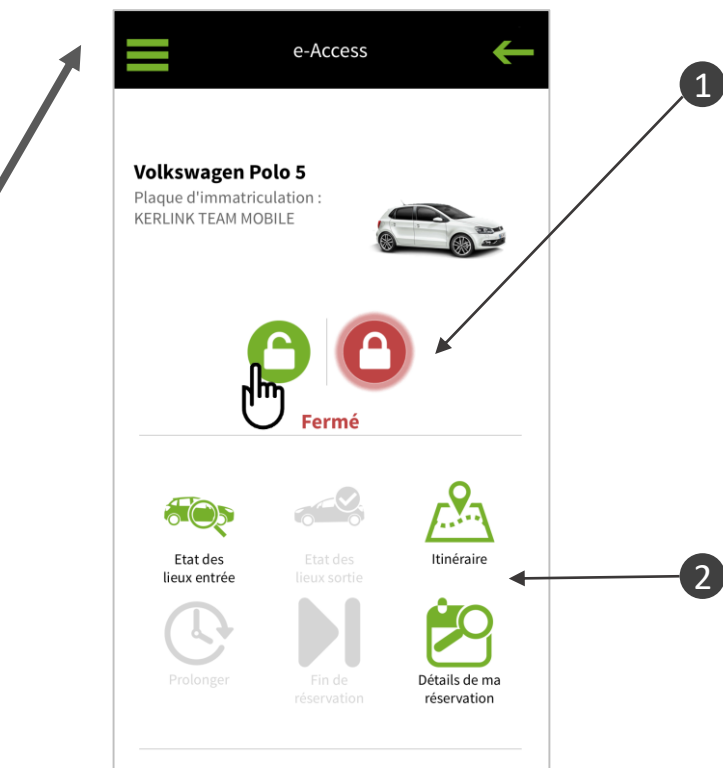

#### Cadenas Ouvrir / Fermer

### Pourquoi les temps sont plus long pour des ouvertures depuis e-Access ?

Il s'agit d'un ordre à distance OTA (overthe-air) qui passe par le réseau ce qui prend plus de temps qu'un passage physique de badge sur le lecteur.

#### Menu e-Access

- Etat des lieux
- Itinéraire
- Prolonger
- Mettre fin à sa réservation
- Détails de la réservation

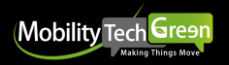

#### e-Access : faire l'état des lieux

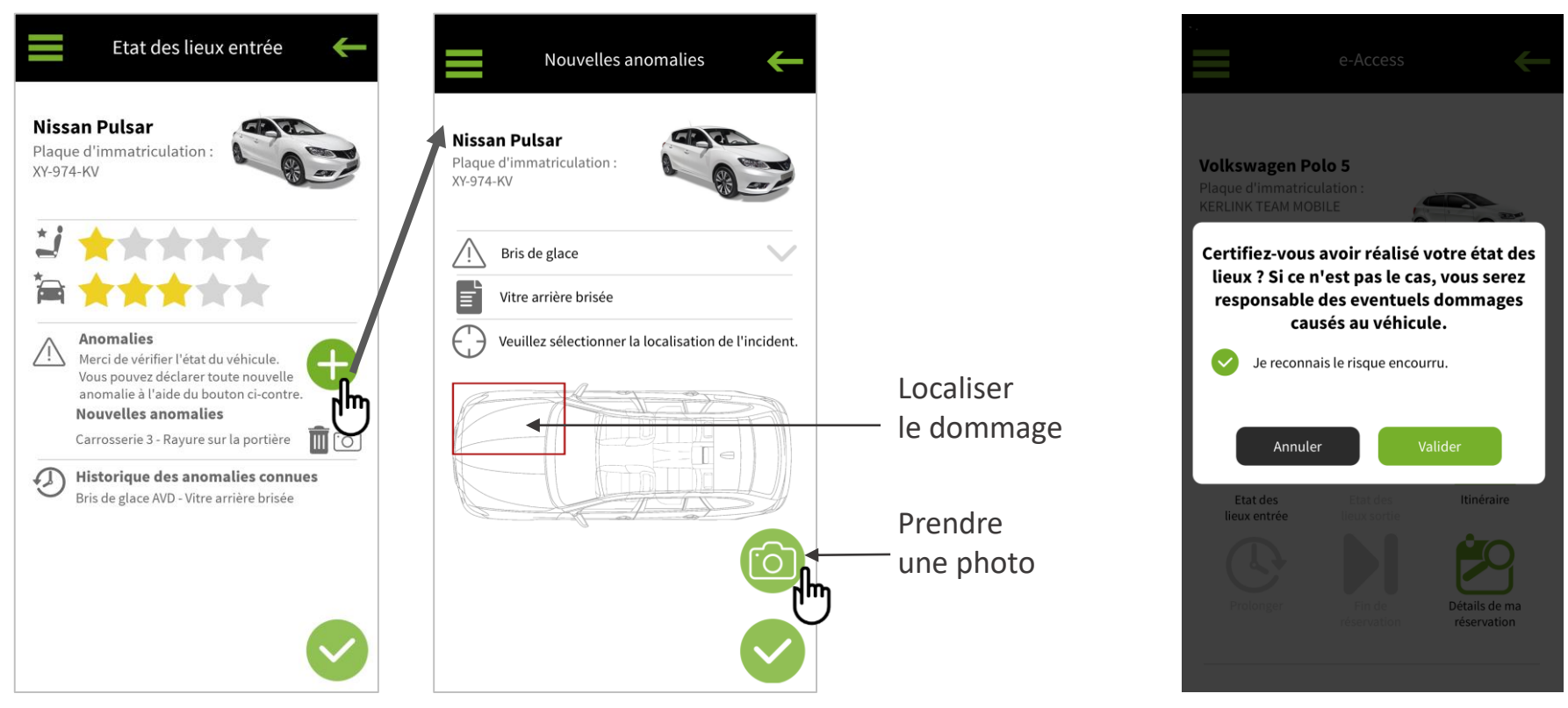

Ajout d'une anomalie

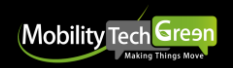

#### e-Access : Prolonger une réservation

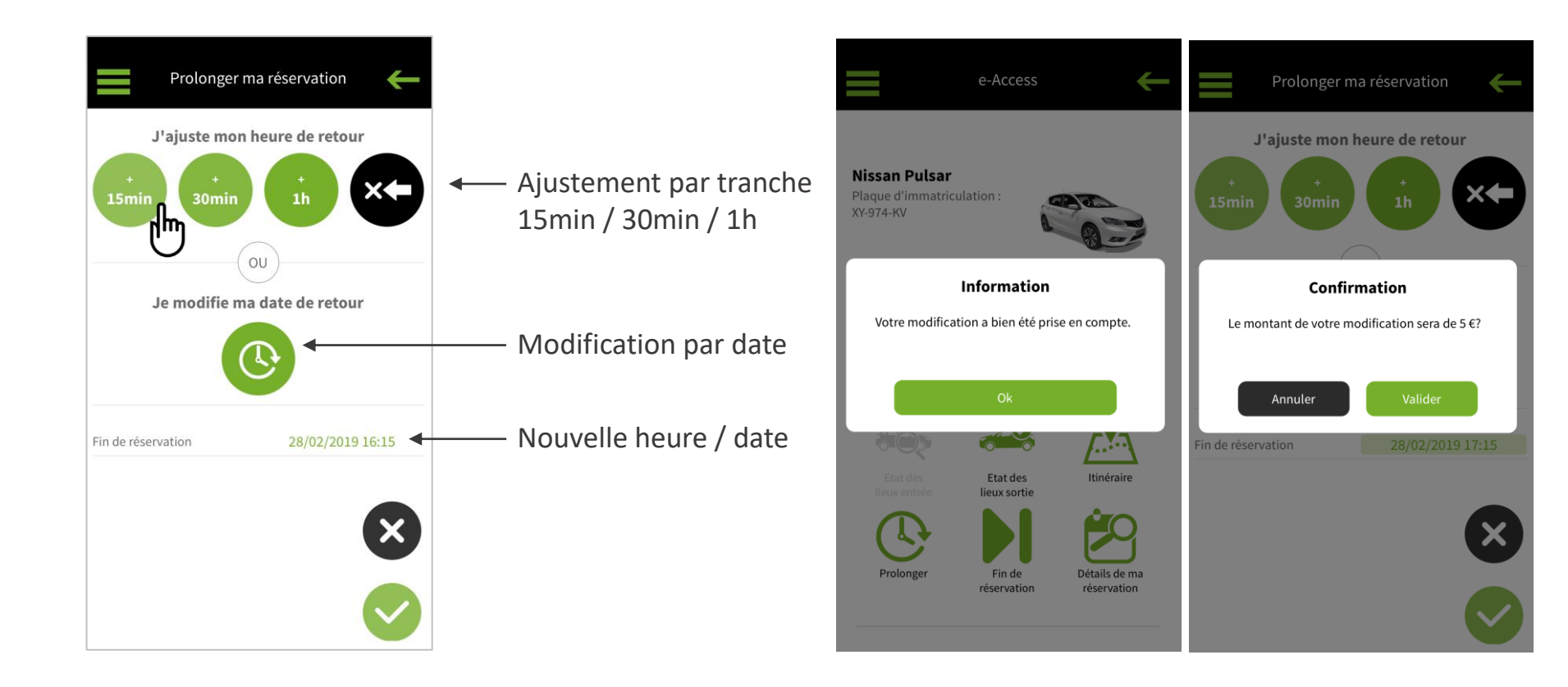

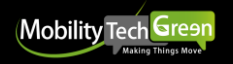

#### Alertes et feedbacks

L'application vous informe tout au long du parcours (problème, oubli, fin de réservation...)

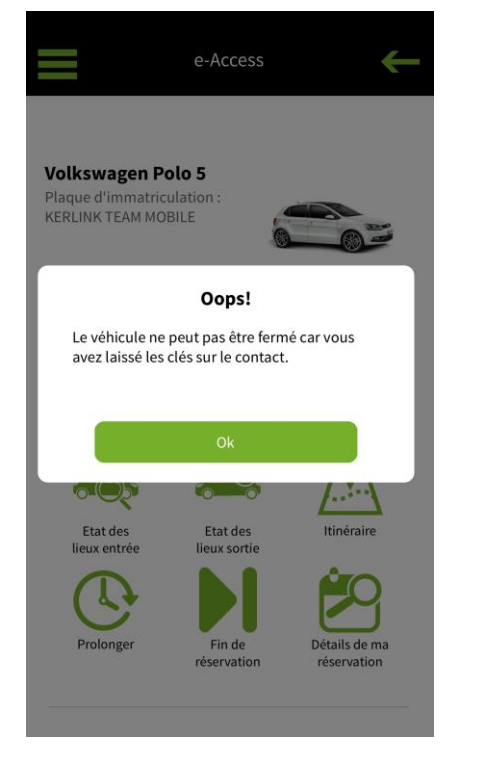

Oubli des clés sur le contact

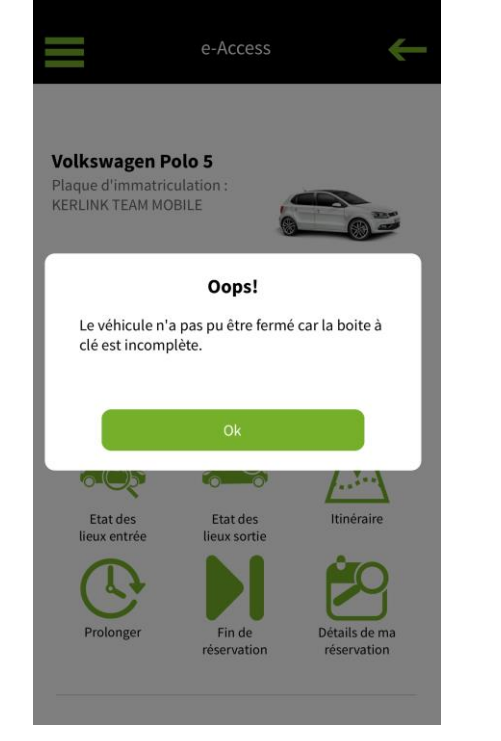

Boite à clés incomplète

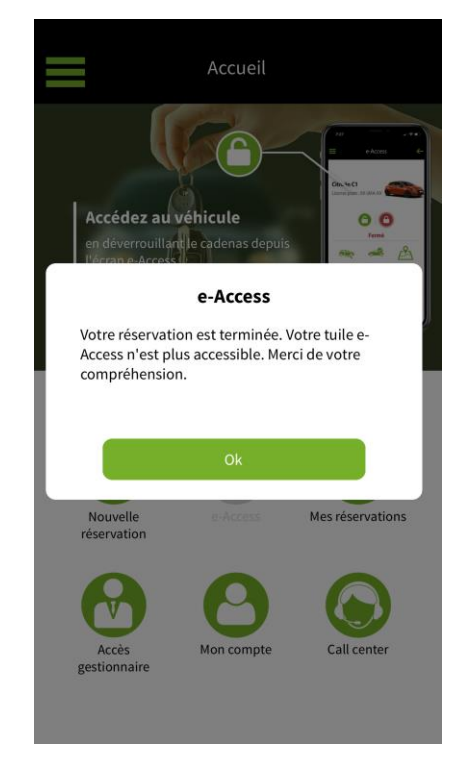

Fin de réservation désactivation de la tuile e-Access

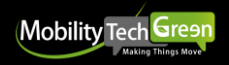

### Fonctionnalités supplémentaires : la consultation des réservations

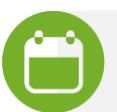

Accessible depuis le bouton « Mes réservations »

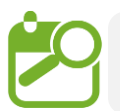

Depuis e-Access : « Détails de ma réservation »

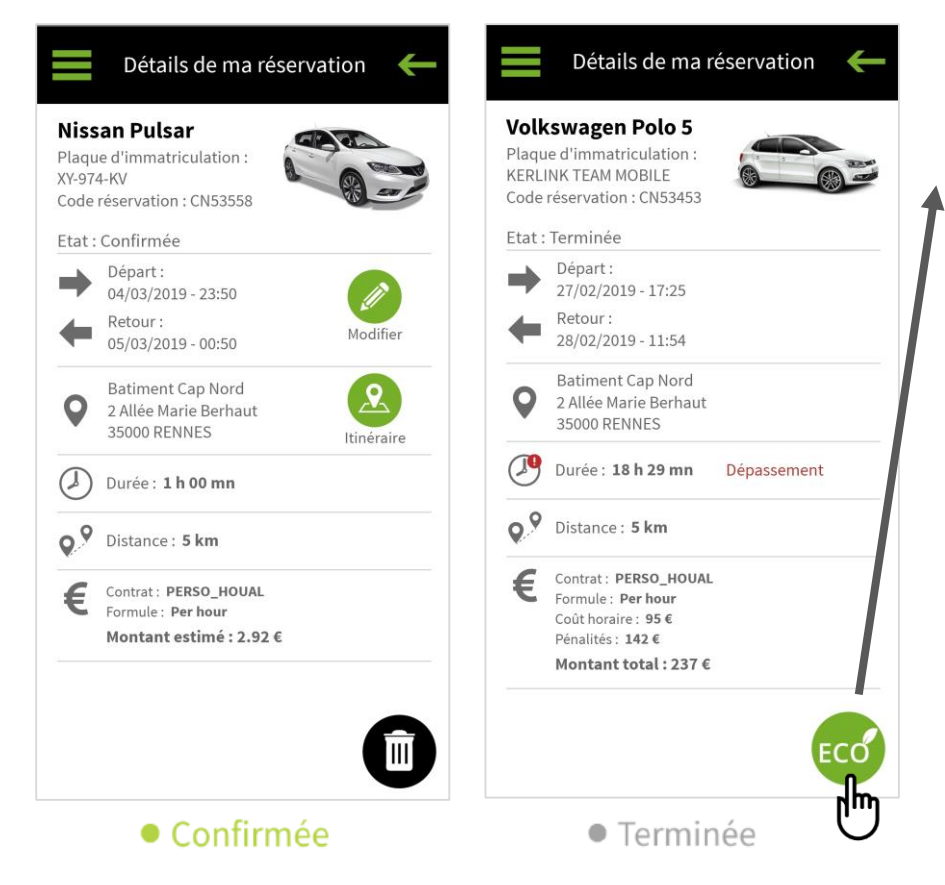

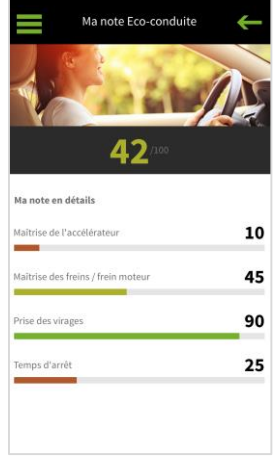

Accès à sa note Eco-conduite

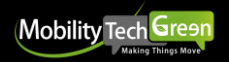

### Fonctionnalités supplémentaires : Compte / Messagerie / Notifications

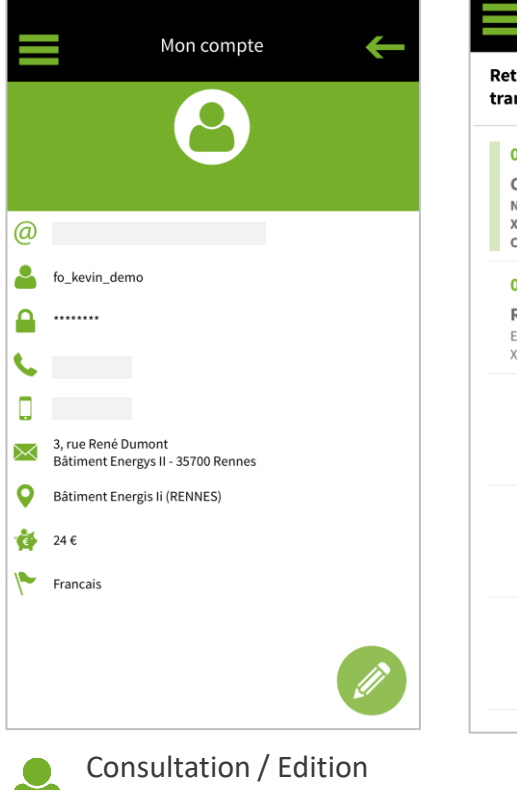

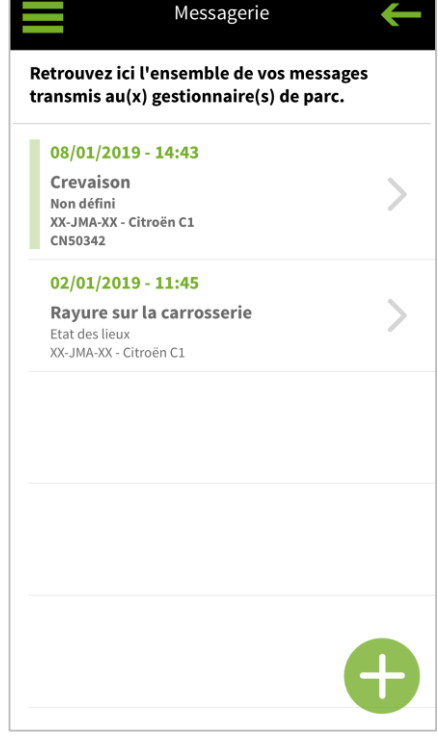

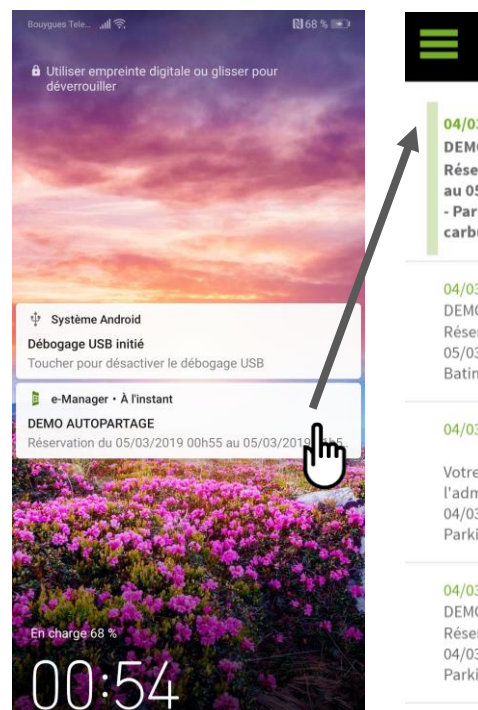

nar. 5 mars

|   | Mes notifications                                                                                             |     |
|---|----------------------------------------------------------------------------------------------------|-----|
| 1 | 04/03/2019 - 23:54<br>DEMO AUTOPARTAGE<br>Réservation du 05/03/2019 00h55<br>au 05/03/2019 01h55 - MTG-velo 1 | Î   |
|   | - Parking : Parking Timeline - Code<br>carburant :                                                            | >   |
|   | 04/03/2019 - 22:49                                                                                            | Î   |
|   | DEMO AUTOPARTAGE<br>Réservation du 04/03/2019 23h50 au                                                        |     |
|   | 05/03/2019 00h50 - XY-974-KV - Parking :                                                                      |     |
|   | Batiment Cap Nord - Code carburant :                                                                          | /   |
|   | 04/03/2019 - 17:22                                                                                            | Î   |
|   | Votre Réservation a été modifiée par                                                                          |     |
|   | l'administrateur : du 04/03/2019 18h10 au                                                                     |     |
|   | 04/03/2019 19h15 - MTG-Velo 1 - Parking :<br>Parking Timeline                                                 | >   |
|   | . anni B thread a                                                                                             |     |
|   | 04/03/2019 - 17:08                                                                                            | Î   |
|   | DEMO AUTOPARTAGE                                                                                              | _   |
|   | Reservation du 04/03/2019 18h10 au<br>04/03/2019 19h10 - MTG-yelo 1 - Parking                                 |     |
|   | Parking Timeline - Code carburant :                                                                           | 2   |
|   |                                                                                                    | m ) |
|   | 04/03/2019 - 17:08                                                                                            |     |
|   |                                                                                                    |     |
|   |                                                                                                    |     |

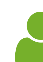

du compte

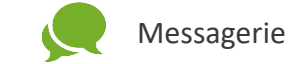

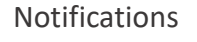

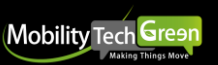

#### Le téléchargement de l'application

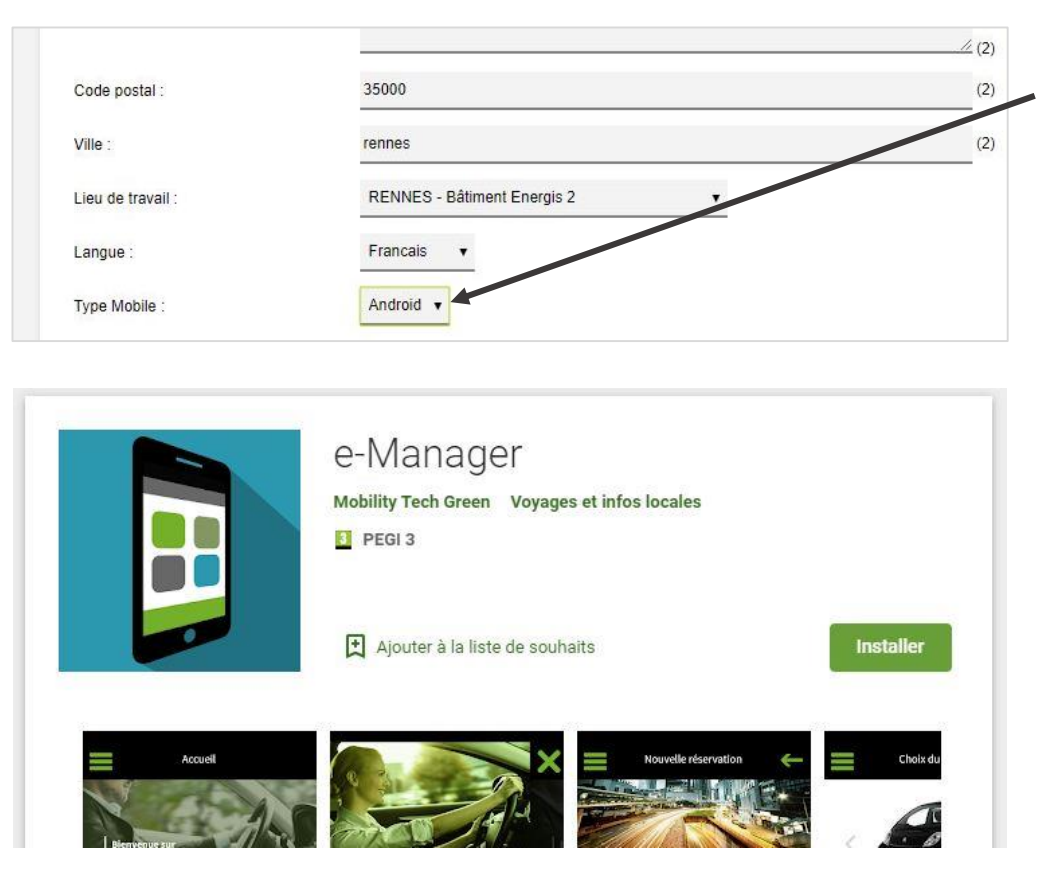

Le choix entre Android et IOS se fait depuis le Front Office de réservation, dans l'onglet :

Mon compte > champ « Type Mobile »

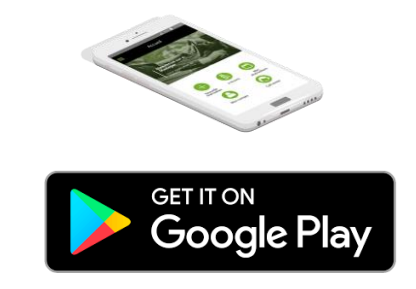

Sur Android, le téléchargement se fait depuis le **Google Play Store** en recherchant le nom de votre application d'autopartage.

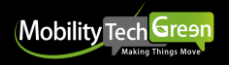

### Le téléchargement de l'application : sous IOS

### 2 cas de figure pour IOS

Certains clients peuvent télécharger l'application mobile sur le store public d'Apple.

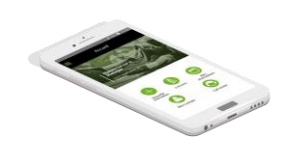

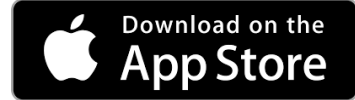

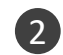

Pour d'autres clients, il faut passer par un store privé avec un lien de téléchargement par utilisateur.

#### ATTENTION : CE LIEN DE TÉLÉCHARGEMENT N'EST VALABLE QU'UNE FOIS.

> Si un abonné utilise son lien de téléchargement et qu'il supprime l'application mobile, il ne pourra pas la retélécharger.

> Si un abonné télécharge l'application depuis le lien de téléchargement sur son téléphone **Perso**, il ne pourra plus le retélécharger sur son téléphone **PRO**.

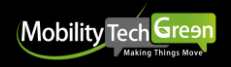

### Spécificités côté gestionnaire

#### Accès gestionnaire permet d'avoir accès à l'ensemble des véhicules actifs et inactifs.

------

Tri par station puis par immatriculation

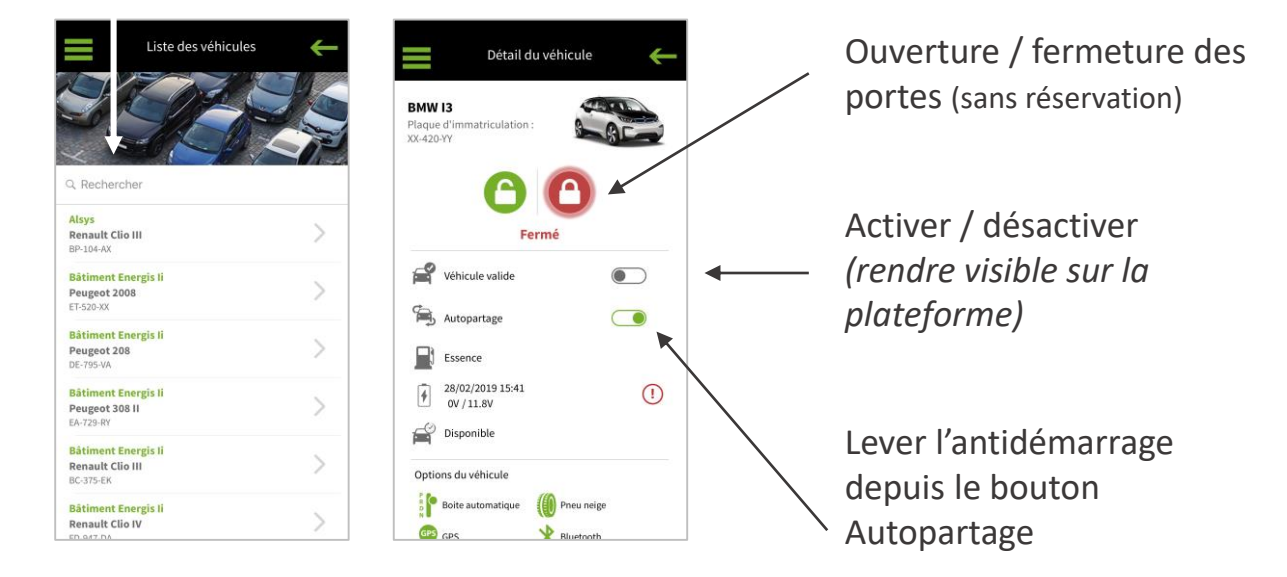

- Actions possibles uniquement quand le moteur est éteint
- Temps de latence : entre 5 et 30 sec. (inutile d'appuyer plusieurs fois)

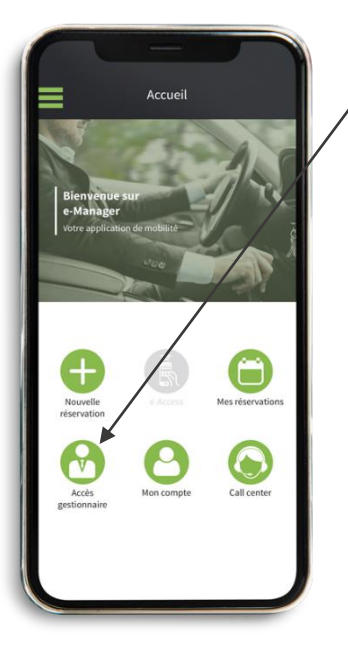

Vision GESTIONNAIRES

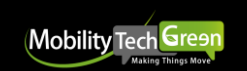

### Centre d'aide : page dédiée sur e-Manager ™

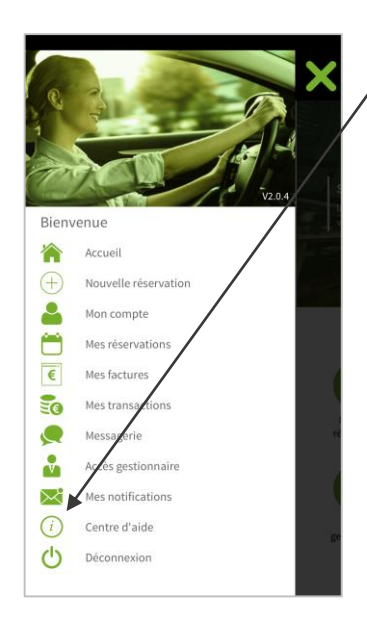

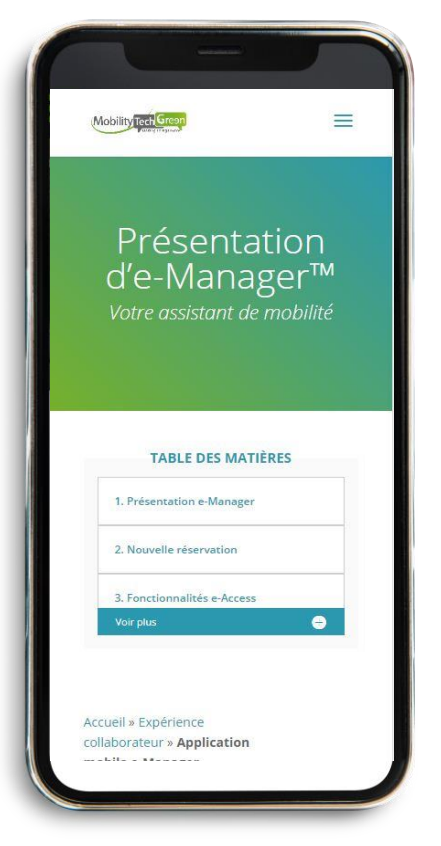

https://helpcenter.mobilitytechgreen.com/application-e-manager/

- Présentation de l'application
- Le parcours « nouvelle réservation »
- Fonctionnalités e-Access

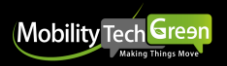

### 3/ Réponses à vos questions

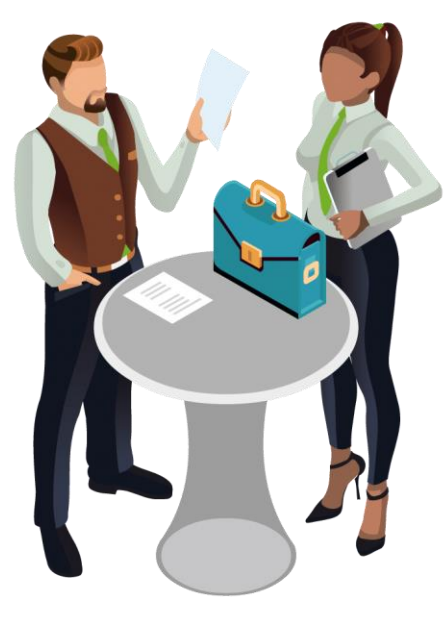

### Nos Prochaines classrooms

1/ Les véhicules Techniques en autopartageJeudi 9 Avril2/ Le centre d'aideJeudi 4 Juin3/ Modules « véhicule libéré » et « effet gruyère »Jeudi 10 sept.4/ Le sujet de la classroom de décembre : « A vous de voter ! »

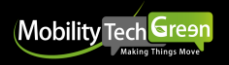

# Merci à tous pour votre participation et votre confiance

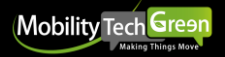